# **Tuya Smart Dimmers**

- Overview
- Hardware
- Tuya Hardware
- Install Tuya Convert on a Raspberry Pi
- Flash Device
- Configuring Dimmer
  - Configuring WIFI
     Set the GPIOs

  - Configuring TuyaMCU
     CE Dimmer
    - Moes Dimmer
- Homebridge Config ٠ Reference

## Overview

We will detail the steps required to flash the open source Tasmota firmware on a Tuya Smart dimmer and configure it to work with Homebridge.

## Hardware

CE Smart Home Wifi Smart Dimmer Light Switch (TYWE1S) Model WF500D

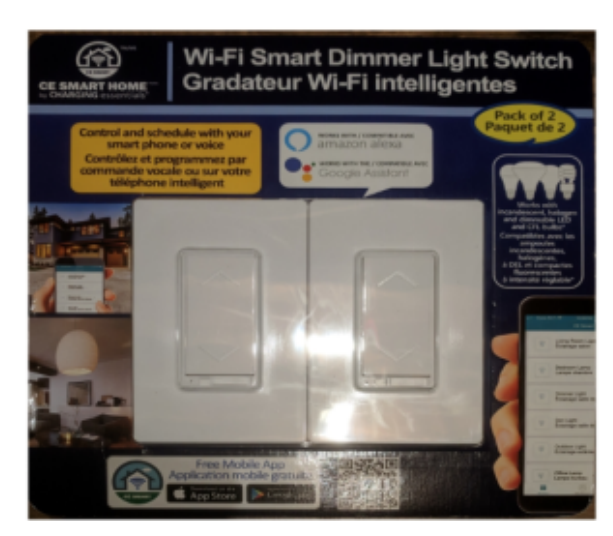

blocked URL blocked URL

blocked URL

## **Tuya Hardware**

The TYWE3S module mostly takes care of Wi-Fi and software features while the MCU controls the actual hardware (buttons, relays, dimmer, power measurement, etc). The MCU is interfaced to TYWE3S using the serial interface which connects to the Rx and Tx pins.

## Install Tuya Convert on a Raspberry Pi

See https://github.com/ct-Open-Source/tuya-convert

## Flash Device

Detailed instructions can be found: https://github.com/ct-Open-Source/tuya-convert

#### > ./start\_flash.sh

```
pi@raspberrypi:~/tuya-convert $ ./start_flash.sh
Checking for network interface wlan0... Found.
Checking UDP port 53... Available.
Checking UDP port 67... Available.
Checking TCP port 80... Available.
Checking TCP port 443... Available.
Checking UDP port 6666... Available.
Checking UDP port 6667... Available.
Checking TCP port 1883... Available.
Checking TCP port 8886... Available.
_____
 Starting AP in a screen
 Starting web server in a screen
 Starting Mosquitto in a screen
 Starting PSK frontend in a screen
 Starting Tuya Discovery in a screen
_____
IMPORTANT
1. Connect any other device (a smartphone or something) to the WIFI vtrust-flash
  This step is IMPORTANT otherwise the smartconfig may not work!
2. Put your IoT device in autoconfig/smartconfig/pairing mode (LED will blink fast). This is usually done by
pressing and holding the primary button of the device
  Make sure nothing else is plugged into your IoT device while attempting to flash.
3. Press ENTER to continue
-----
Starting smart config pairing procedure
Waiting for the device to install the intermediate firmware
Put device in EZ config mode (blinking fast)
Sending SSID
                         vtrust-flash
Sending wifiPassword
                         00000000
Sending token
Sending secret
                         0101
. . . . . . . . . . . . . . . .
SmartConfig complete.
Resending SmartConfig Packets
IoT-device is online with ip 10.42.42.42
Fetching firmware backup
 % Total % Received % Xferd Average Speed Time
                                                 Time
                                                        Time Current
                          Dload Upload Total Spent
                                                        Left Speed
100 1024k 100 1024k 0
                        0 29735
                                   0 0:00:35 0:00:35 --:-- 28574
curl: Saved to filename 'firmware-703769.bin'
_____
Getting Info from IoT-device
VTRUST-FLASH 1.5
(c) VTRUST GMBH https://www.vtrust.de/35c3/
READ FLASH: http://10.42.42.42/backup
ChipID: 703769
MAC: 80:7D:3A:70:37:69
BootVersion: 4
BootMode: normal
FlashMode: 1M QIO @ 40MHz
FlashChipId: 1440c8
FlashChipRealSize: 1024K
Active Userspace: user2 0x81000
_____
Ready to flash third party firmware!
```

For your convenience, the following firmware images are already included in this repository:

```
Tasmota v7.0.0.3 (wifiman)
 ESPurna 1.13.5 (base)
You can also provide your own image by placing it in the /files directory
Please ensure the firmware fits the device and includes the bootloader
MAXIMUM SIZE IS 512KB
Available options:
 0) return to stock
 1) flash espurna.bin
 2) flash tasmota.bin
 q) quit; do nothing
Please select 0-2: 2
Are you sure you want to flash tasmota.bin? This is the point of no return [y/N] y
Attempting to flash tasmota.bin, this may take a few seconds...
Flashed http://10.42.42.1/files/tasmota.bin successfully in 7835ms, rebooting...
Look for a tasmota-xxxx SSID to which you can connect and configure
Be sure to configure your device for proper function!
HAVE FUN!
-----
Do you want to flash another device? [\,y/N\,]
```

## **Configuring Dimmer**

### **Configuring WIFI**

Connect to the flashed device by looking for it's SSID - tasmota-####

Browse to http://192.168.4.1/

Configure the SSID and password.

The dimmer will reboot and connect to your wifi network. Check your router to find out it's IP address and connect to it via your browser.

#### Set the GPIOs

CE Dimmer:

| Tuya MCU Module                                 |               |   |               |
|-------------------------------------------------|---------------|---|---------------|
| Tasmota                                         |               |   |               |
| Module parameters<br>Module type (Sonoff Basic) |               |   |               |
|                                                 |               |   | Tuya MCU (54) |
| GPIO0 Button1                                   | None (0)      | ÷ |               |
| GPIO1 Serial Out                                | None (0)      | • |               |
| GPIO2                                           | None (0)      | : |               |
| GPIO3 Serial In                                 | None (0)      | ÷ |               |
| GPIO4                                           | None (0)      | ÷ |               |
| GPI05                                           | None (0)      | • |               |
| GPIO12 Relay1                                   | None (0)      | • |               |
| GPIO13 Ledli                                    | Tuya Rx (108) | ÷ |               |
| GPIO14 Sensor                                   | None (0)      | ÷ |               |
| GPIO15                                          | Tuya Tx (107) | ÷ |               |
| GPIO16                                          | None (0)      | • |               |
|                                                 |               |   |               |
| Save                                            |               |   |               |
| Configuration                                   |               |   |               |
| Tasmsta 7.1.2 by Theo Arends                    |               |   |               |

Moes Dimmer:

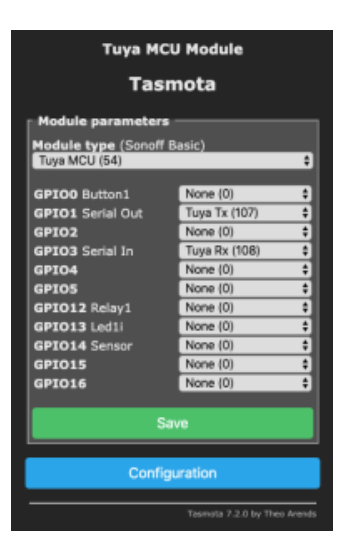

### Configuring TuyaMCU

We can turn on the weblog in order to get more information.

From console, enter the following:

> weblog 4

```
00:19:34 CMD: weblog 4
00:19:34 RSL: stat/tasmota/RESULT = {"WebLog":4}
00:19:34 CFG: Saved to flash at F7, Count 177, Bytes 4096
00:19:34 TYA: Send "55aa0000000ff"
00:19:43 TYA: Send "55aa000000010101","Cmnd":0,"CmndData":"01"}}
00:19:43 TYA: Heartbeat
00:19:47 WIF: Checking connection...
00:19:47 WIF: Connected
00:19:47 RSL: tele/tasmota/STATE = {"Time":"2019-12-20T00:19:47","Uptime":"0T00:10:09","UptimeSec":609,"Heap":
27,"SleepMode":"Dynamic","Sleep":50,"LoadAvg":20,"MqttCount":0,"POWER":"OFF","Wifi":{"AP":1,"SSId":"mehan1","
BSSId":"38:D5:47:DB:DA:BA","Channel":11,"RSSI":100,"LinkCount":1,"Downtime":"0T00:00:08"}}
00:19:54 TYA: Send "55aa0000000ff"
00:19:54 {"TuyaReceived":{"Data":"55AA00000001011","Cmnd":0,"CmndData":"01"}}
```

#### **CE Dimmer**

For the CE dimmer, we issue the following commands from the console:

> TuyaMCU 21,3

> DimmerRange 25, 255

#### **Moes Dimmer**

For the Moes dimmer, we issue the following commands from the console:

> TuyaMCU 21,2

> DimmerRange 150, 1000

## Homebridge Config

For integration with Homebridge, we are going to use the mqttthing plugin and run all of the commands through an mqtt server.

Tasmota Setup:

| Tuya MCU Module                                     |  |  |
|-----------------------------------------------------|--|--|
| Tasmota                                             |  |  |
| MQTT parameters                                     |  |  |
| Host ()<br>192.168.1.60                             |  |  |
| Port (1883)<br>1883                                 |  |  |
| Client (DVES_703769)<br>dimmer2                     |  |  |
| User (DVES_USER)<br>dimmer2                         |  |  |
| Password                                            |  |  |
| Topic = %topic% (tasmota)<br>dimmer2                |  |  |
| Full Topic (%prefix%/%topic%/)<br>%prefix%/%topic%/ |  |  |
| Save                                                |  |  |

#### Homebridge Config File:

```
{
    "accessory": "mqttthing",
    "type": "lightbulb",
   "name": "dimmer2",
   "url": "http://192.168.X.X:1883",
   "username": "homebridge",
   "password": "pass",
    "topics":
    {
       "getOn":
                               "stat/dimmer2/POWER",
       "setOn":
                                "cmnd/dimmer2/POWER",
       "getBrightness":
                                {
                                  "topic": "stat/dimmer2/RESULT",
                                 "apply": "return JSON.parse(message).Dimmer;"
                                },
       "setBrightness":
                                "cmnd/dimmer2/Dimmer"
   },
    "onValue": "ON",
   "offValue": "OFF",
    "startPub":
    {
        "cmnd/dimmer2/POWER": "",
        "cmnd/dimmer2/Dimmer": ""
   },
            "confirmationPeriodms": 1000
}
```

# Reference

| Reference                                                          | URL                                                                                    |
|--------------------------------------------------------------------|----------------------------------------------------------------------------------------|
| Tuya Convert                                                       | https://github.com/ct-Open-Source/tuya-convert                                         |
| *Lasted Docs on Tuya MCU for Tasmota                               | https://tasmota.github.io/docs/#/TuyaMCU?id=tuyamcu-command                            |
| *How to setup a Tuya MCU Dimmer (Video)                            | https://www.youtube.com/embed/_3WW4NVYHrU                                              |
| * List of supported Tuya Convert devices                           | https://github.com/ct-Open-Source/tuya-convert/wiki/Compatible-devices-(HTTP-firmware) |
| * Video showing how to configure Treatlife 3way                    | https://www.youtube.com/watch?v=9LIaDN7Nx2E                                            |
| Tasmota Templates                                                  | https://templates.blakadder.com/switch.html                                            |
| Tuya MCU Based Dimmers and Switches                                | https://github.com/arendst/Tasmota/wiki/MCU-Based-Tuya-Dimmers-and-Switches            |
| Custom Dimmer Tasmota Firmware                                     | https://github.com/digiblur/TuyaDimmer-Tasmota                                         |
| CE Smart Home Wifi Smart Dimmer Light Switch (TYWE1S) Model WF500D | https://github.com/arendst/Tasmota/issues/4003                                         |
| CE Dimmer Manual                                                   | https://fccid.io/ZZH-WF500D/User-Manual/Users-Manual-3846958#download                  |
| Tasmota - Tuya Convert                                             | https://tasmota.github.io/docs/#/Tuya-Convert                                          |
| Tasmota - Other Supported Devices                                  | https://github.com/arendst/Tasmota/wiki/Other-devices                                  |
| Video - Setup                                                      | https://www.youtube.com/watch?v=KOg5qwO3Rh4                                            |